# PRIMERGY RX300 上での Authentication Manager の動作検証と結果報告

FUĴITSU

富士通ソーシアルサイエンスラボラトリ

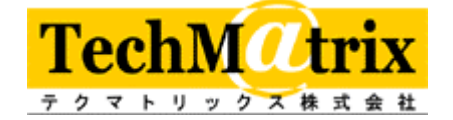

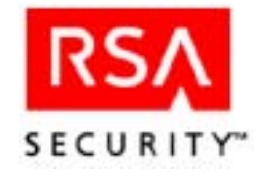

作成:2004 年 11 月 18 日 株式会社 富士通ソーシアルサイエンスラボラトリ テクマトリックス株式会社 RSA セキュリティ株式会社

## PRIMERGY RX300 上での Authentication Manager の動作検証と結果

## <u>検証目的</u>:

PRIMERGY RX300 上で RSA SecurID Authentication Manager の各コンポーネントである 「Authentication Manager6.0」、「Domain Authentication Host」、「Domain Authentication Client」 が正しく動作でき、かつサーバーセキュリティ強化のためサーバー(ドメインコントローラー)のロー カルログインユーザに対しても SecurID 認証を行える事を検証目的としています。

#### <u> 場所:</u>

FUJITSU IA Solution Center

## <u>日時:</u>

2004/11/16(火)AM 10:00 ~ 10/17(水)AM 12:00

## 検証番号

2004-1116-02

#### 検証作業者:

・株式会社富士通ソーシアルサイエンスラボラトリ
 ネットワークシステム事業部 プロダクトビジネス部 恵美 玲央奈
 ・テクマトリックス株式会社
 技術本部 ネットワーク技術部 セキュリティグループ 田中 亮達
 技術本部 ネットワーク技術部 セキュリティグループ 山崎 優

<u>ハードウェア構成状況</u>: PRIMERGY RX300 2 台

| RX300(スロット変換機構有) |              | 標準構成               |           |
|------------------|--------------|--------------------|-----------|
|                  |              | 仕様                 | 型名        |
| CPU              | CPU ソケット1    | Xeon3.2GHz/1MB     | PGBF23P   |
|                  | CPU ソケット2    | Xeon3.2GHz/1MB     | PGBF23P   |
| MEM              | DIMM スロット 0A | 1GB                | PGBRU2T   |
|                  | DIMM スロット 0A | 1GB                |           |
| HDD              | ベイ1          | 73GB(U320, 15Krpm) | PG-HDH75K |
| 5 インチベイ          | ベイ1          | 内蔵 CD-ROM ユニット     | 標準        |
| FDD              |              | 内蔵 FDD ユニット        | 標準        |
| LAN              |              | 標準 LAN ポート#0       |           |

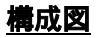

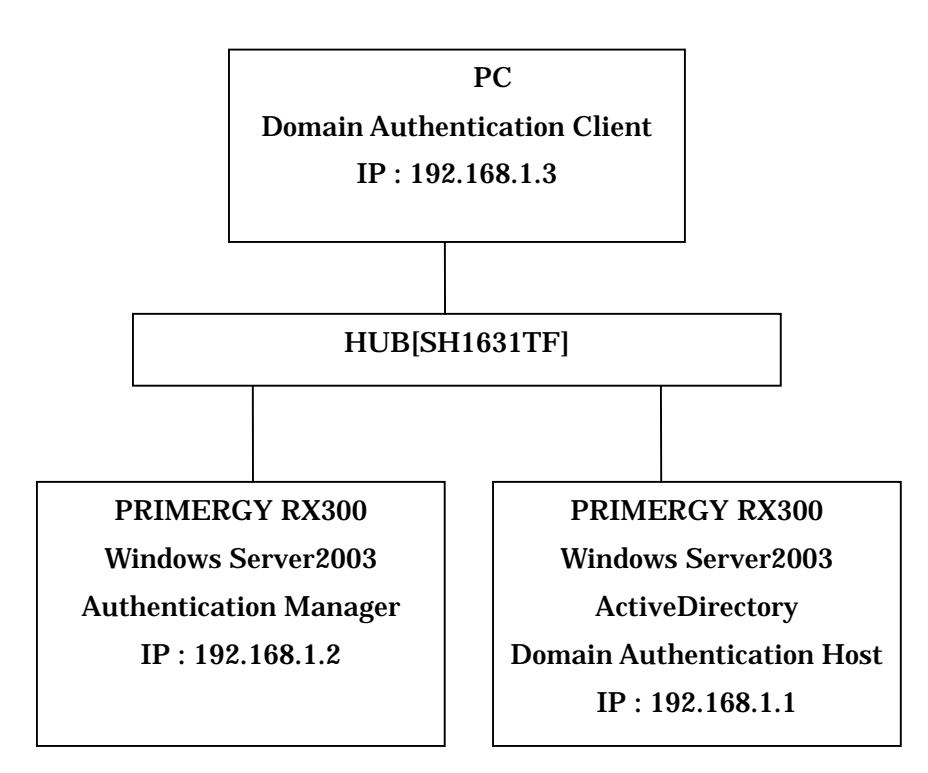

# <u>検証項目:</u>

1. コンポーネント単体テスト

Authentication Manager と Domain Authentication Host を別筐体上に問題な〈インストール できて、かつ問題な〈単体で動作できる事をテストする。

- サーバー(ドメインコントローラ)上のローカルログインユーザに対して認証テスト
  PRIMERGY RX300(Windows Server 2003 ActiveDirectory)上のローカルログインユーザ が対ログインする際にも SecurID 認証をかけてログインできる事をテストする。
- 3. <u>ドメインクライアント認証テスト</u>

ノート PC(ドメインクライアント)から、

PRIMARY RX300(Windows Server 2003 ActiveDirectory Domain Authentication Host)上 を経由して、PRIMERGY RX300(Windows Server 2003 Authentication Manager 6.0)上との連 携がとれ、認証ができるかテストする。

4. <u>オフライン認証テスト</u>

ネットワークに繋がっていない状態で認証を行い、正しく認証を行えるかテストする。

#### 検証結果:

#### 1. コンポーネント単体テスト

結果:

Authentication Manager と Domain Authentication Host は別筐体上に問題な〈インストール できて、かつ問題な〈単体で動作できる事を確認できました。

Authentication Manager6.0 のサービスは正常に起動されており各設定が行えることを確認。 Domain Authentication Host もインストール後、各設定が行えたことから PRIMERGY RX300

- 上、単体で動作できることを確認しました。
- 手順:

PRIMERGY 上にインストールされている Windows Server 2003 に ActiveDirectory を構築 する。

各 PC をドメインに参加させ、名前解決ができていることを確認する。

ActiveDirectory 上で SecurID 認証用のグループとユーザを作成する。

ActiveDirectory が構築されていない筐体に Authentication Manager 6.0 をインストール ActiveDirectory がインストールされている筐体に Certificate Utility をインストールして、 各証明書を作成する。

同筐体に Domain Authentication Host をインストールする。

インストール後、Authentication Manager 6.0 のサービス起動確認、各設定を行う。

インストール後、Domain Authentication Host の各設定を行う。

- 2. サーバー(ドメインコントローラ)上のローカルログインユーザに対して認証テスト
- 結果:

PRIMERGY 上の Windows Server 2003 ActiveDirectory 上のローカルログインユーザに対して ワンタイムパスワードを使用したセキュリティをかけることができ、かつログインの際にも問題 な〈ワンタイムパスワードで認証できたことを確認しました。

手順:

ActiveDirectory 上で管理ツール->メインコントローラーセキュリティポリシ->セキュリティの設定->ローカルポリシ->ユーザ権利の割り当て->「ローカルログオンを許可する。」からローカルログインさせるユーザまたはグループを追加する。

Domain Authentication Host 上で SecurID 認証をかけるグループを設定する。

PRIMERGY(ActiveDirectory)上でコントロールパネル->ACE/Agent->ドメインタブより、

ローカルログインさせるグループを選択して、"Enable domain authentication for this client"にチェックを入れる。

同 PC 上でログオフして、ローカルログイングループに登録されているユーザでログイン する。SecurID 認証がかけられておりワンタイムパスワードで認証ができログインできるこ とを確認。

ログイン後、オフラインデータがダウンロードされていることを確認する。

3. ドメイン認証テスト

結果:

ドメインクライアント(ノート PC Domain Authentication Client)は、

PRIMERGYRX300 上(Windows Server 2003 ActiveDirectory Domain Authentication Host)を通 して PRIMERGY RX300 上への(Windows Server 2003 Authentication Manager 6.0)への連携環 境で、問題な〈ワンタイムパスワードを使用してドメイン認証ができたことを確認しました。

手順:

ActiveDirectory 上より、コントロールパネル->ACE/Agent->Domain タブよりドメイン認証 用のグル

ープを選択する。

PRIMERGY(Windows Server 2003)にインストールされた Authentication Manager ともう 片方の PRIMERGY(Windows Server 2003 ActiveDirectory)にインストールされた Domain Authentication Host で Proxy Agent 認証を行い連携ができているか確認する。 ドメインクライアント(ノート PC)に Domain Authentication Client をインストールする ドメインクライアントから SecurID のワンタイムパスワードを使用してドメイン認証を行う。 認証ができたならば、オフラインデータがダウンロードされていることを確認する。

4. <u>オフライン認証テスト</u>

結果:

ネットワークに接続されていない状態でノートPC上からワンタイムパスワードを使用してオフラ インの状態でログイン認証ができることを確認しました。

手順:

オフラインデータが存在することを確認する。 ドメインクライアント上でネットワークケーブルを外した状態にする。 一度クライアント上の PC でログオフする。 SecurID のワンタイムパスワードを使用してログインする。

以上の結果内容から、SecurID Authentication Manager の各コンポーネントは PRIMERGY RX300 上で問題な〈動作し、かつサーバー(ドメインコントローラー)上のローカルログインユーザに対して も SecurID 認証が可能である。

以上

[お問い合わせ先]

- ・社名 :株式会社 富士通ソーシアルサイエンスラボラトリ
- ·部署 :二事本)NS)ネットワークインテグレーション部
- ·住所 :〒211-0063

川崎市中原区小杉町 1-403武蔵小杉タワープレイス

- •TEL :044-739-1563
- •FAX :044-739-1597
- · E-mail : ns-info@ssl.fujitsu.com
- ·URL :<u>http://www.ssl.fujitsu.com/</u>